## Microsoft365(アプリ版)のインストール方法

## ファイルをダウンロードし、Microsoft365をインストールする

- 1. https://www.office.com/ ヘアクセスします。
- 2. Microsoft365にサインインする

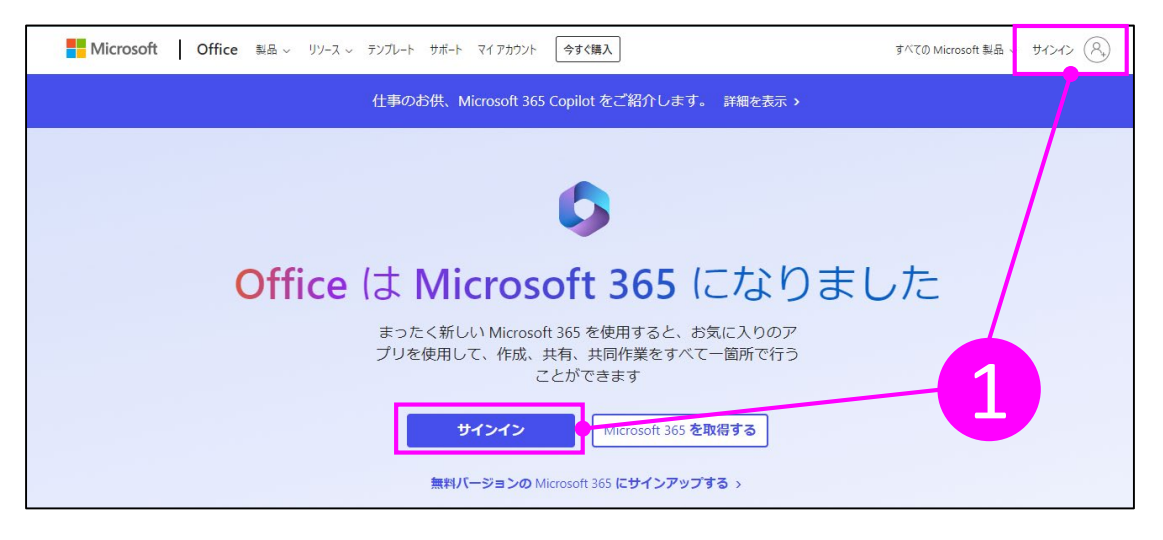

3. 大学アカウントのメールアドレスとパスワードを入力する

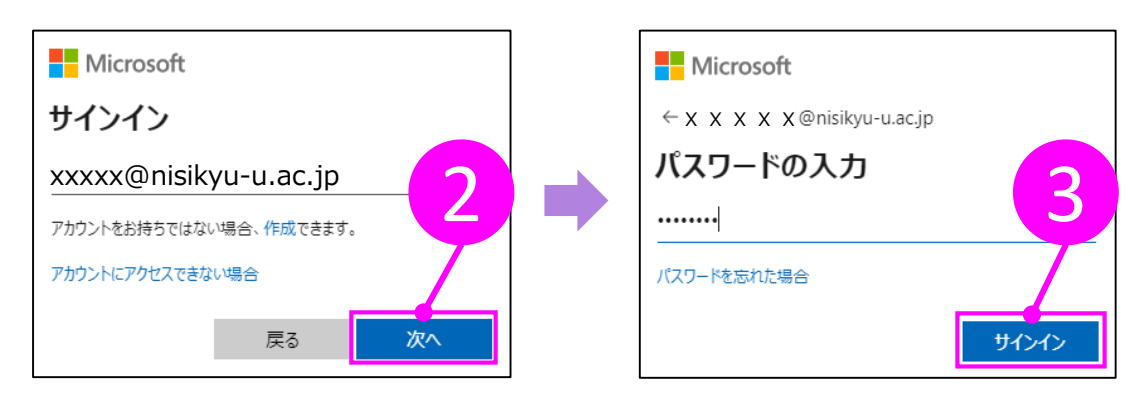

4. 画面右上の [アプリをインストール ∨] をクリックする

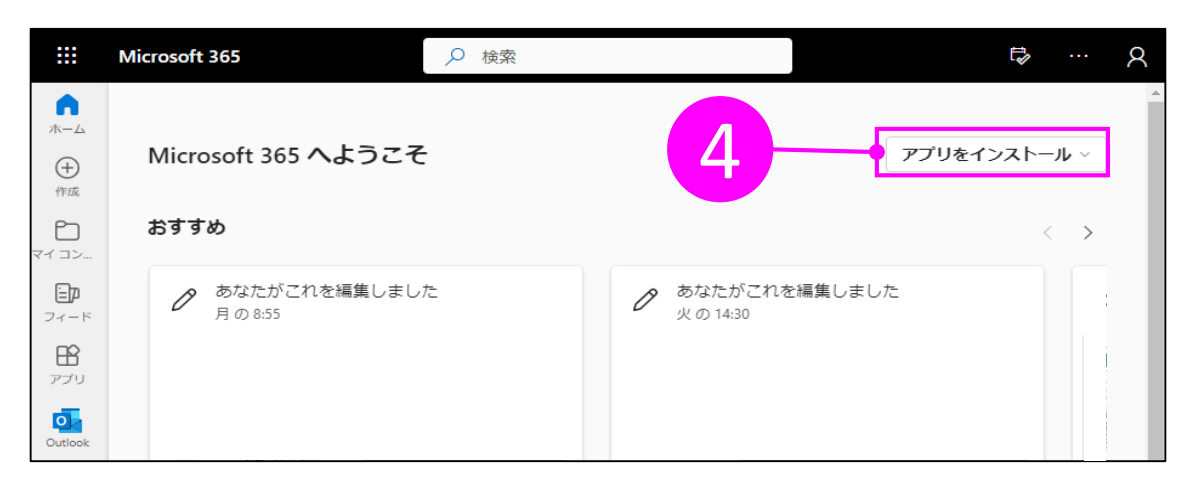

5. 「Microsoft365 Apps」を選択し、ファイルをダウンロードする

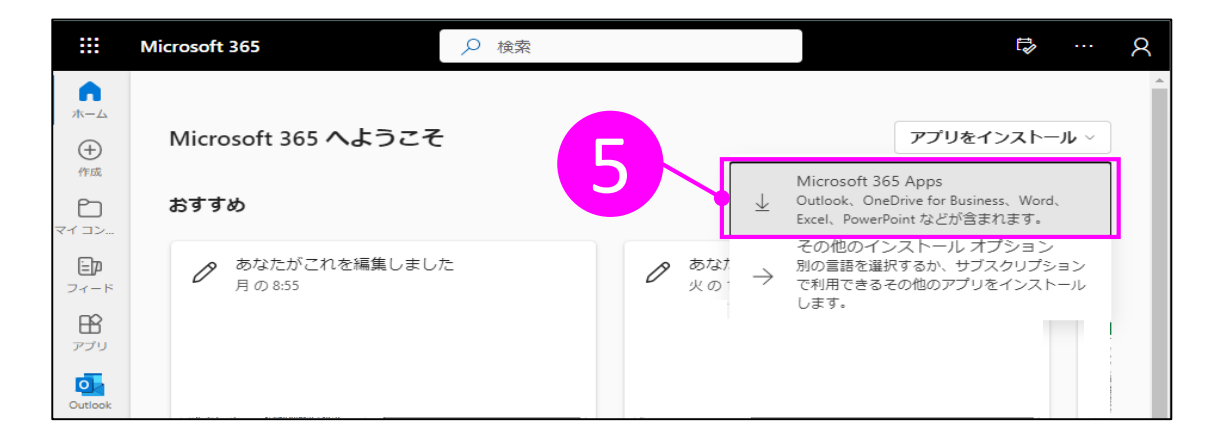

6. ダウンロードファイルを開き、アプリをインストールを開始する

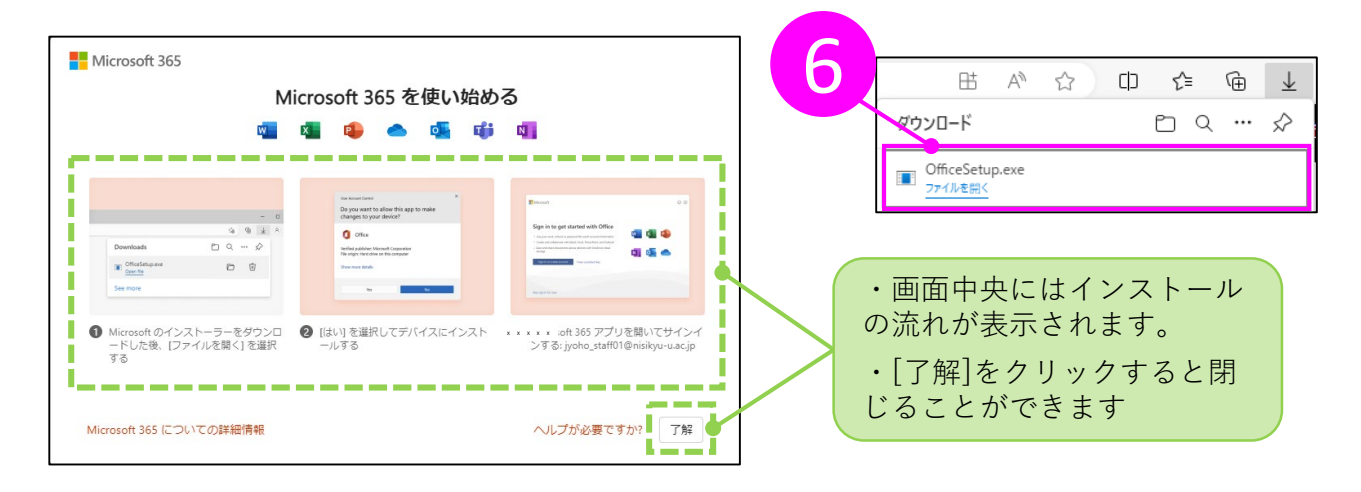

| <sup>*</sup> ウンロードファイルの開<br>Google Chrome                                                                                                    | き方                                         |                                               |                                                                                                    |
|----------------------------------------------------------------------------------------------------|--------------------------------------------|-----------------------------------------------|----------------------------------------------------------------------------------------------------|
| ħ-L   Microsoft 365 × +                                                                                                    | 隠れてし                                       | ダブルクリック<br>© OfficeSetup<br>73 M6+57<br>まった場合 |                                                                                                    |
|                                                                                                    | <sup>↓</sup> 雨-/: Microsoft 355 X ± タウンロード | × +                                           | <ul> <li>✓ - Ø X</li> <li>፼ ★ ± □ \$ :</li> </ul>                                                                                                    |
| RL以ン-ジンク クワドク     Cul+Shit+N<br>夏度<br>ダクロード     Cul-Shit+N<br>アクロード     Cul-Shit+N<br>アクロード     Cul-Shit+N<br>でのより     でのより     でのよ                                   | <ul> <li>ダウンロード</li> </ul>                 | Q、 ダウンロード検索                                   | >>   ] \$\(\(\tag{\frac{1}{2}}\) \$\(\tag{\frac{1}{2}}\) \$\(\frac |
| 10.9 供給 0     10.9 代 0     10.9 代 0 |                                            |                                               | ×                                                                                                    |

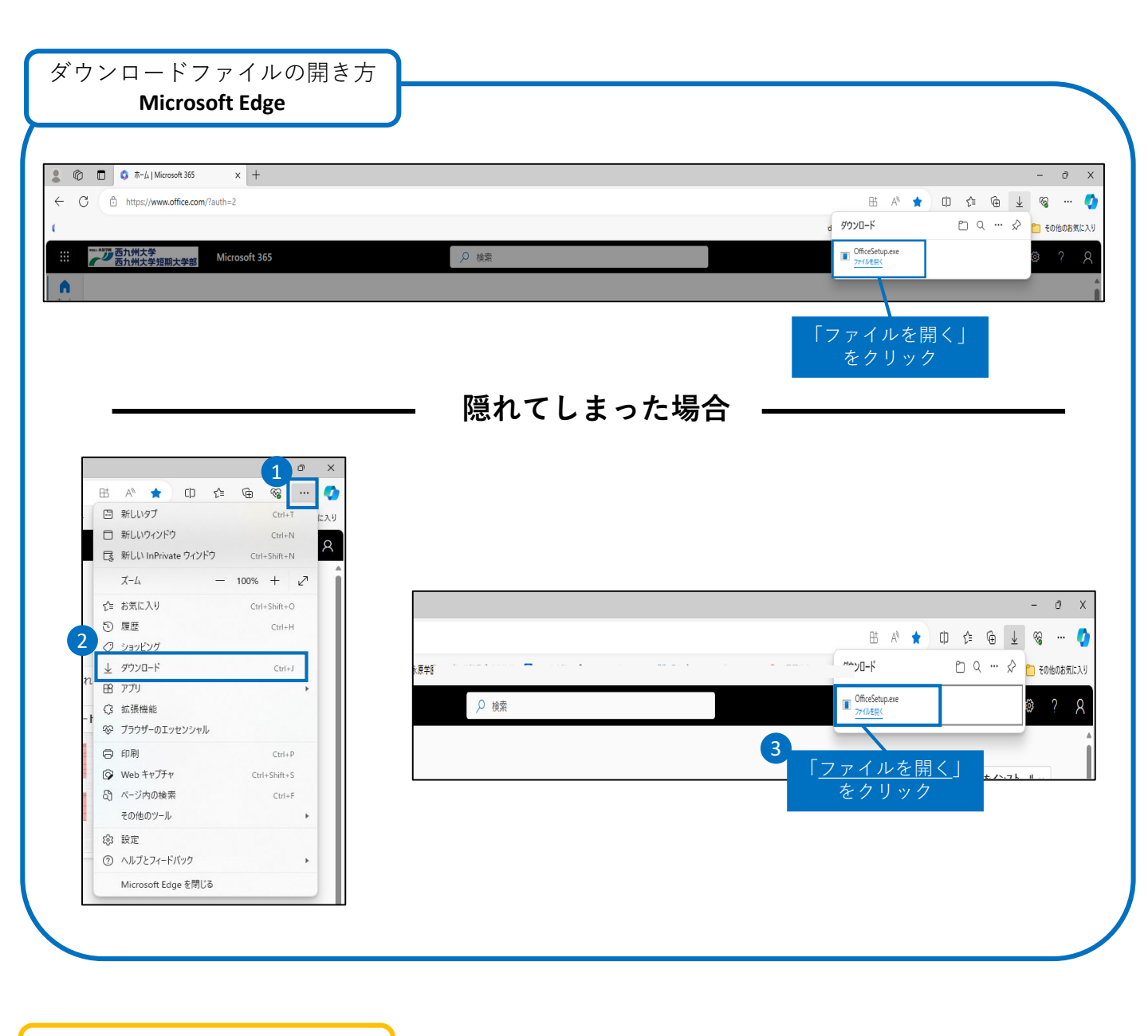

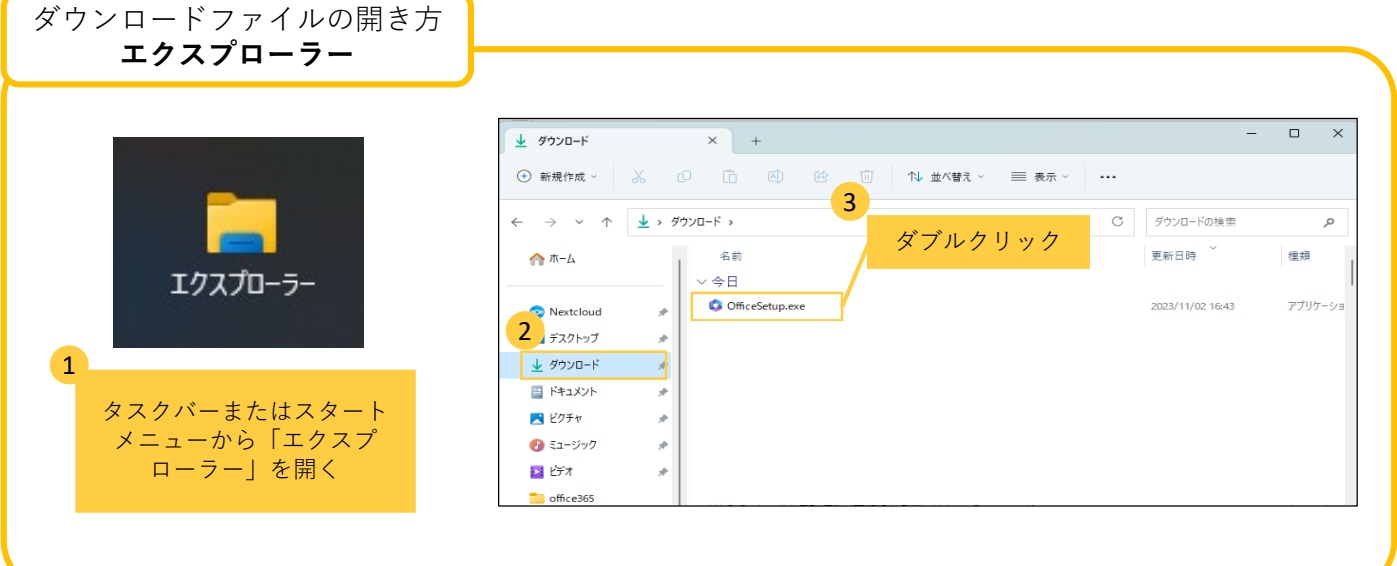

7. インストール完了後、[閉じる]をクリックする

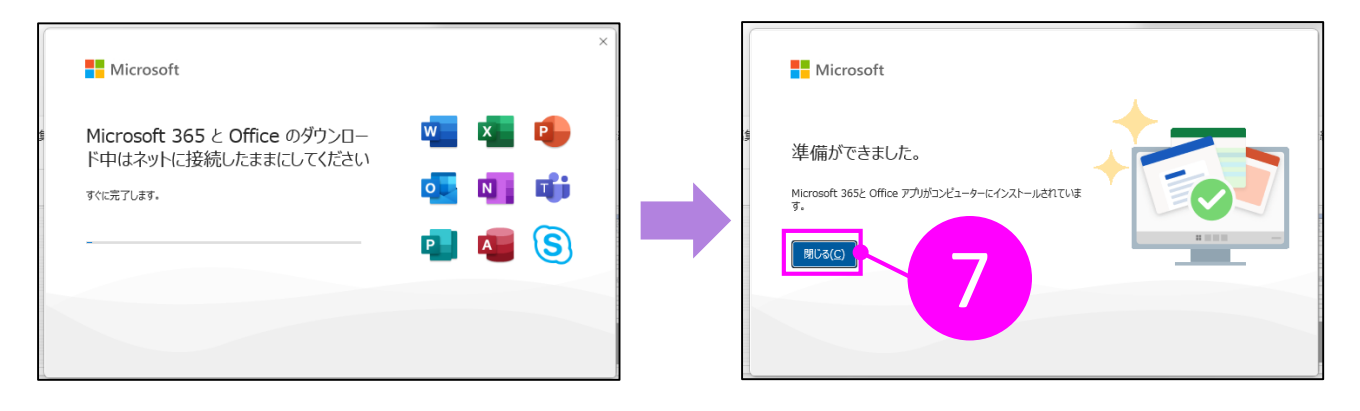

8. 「スタートボタン」→ [すべてのアプリ] から確認する

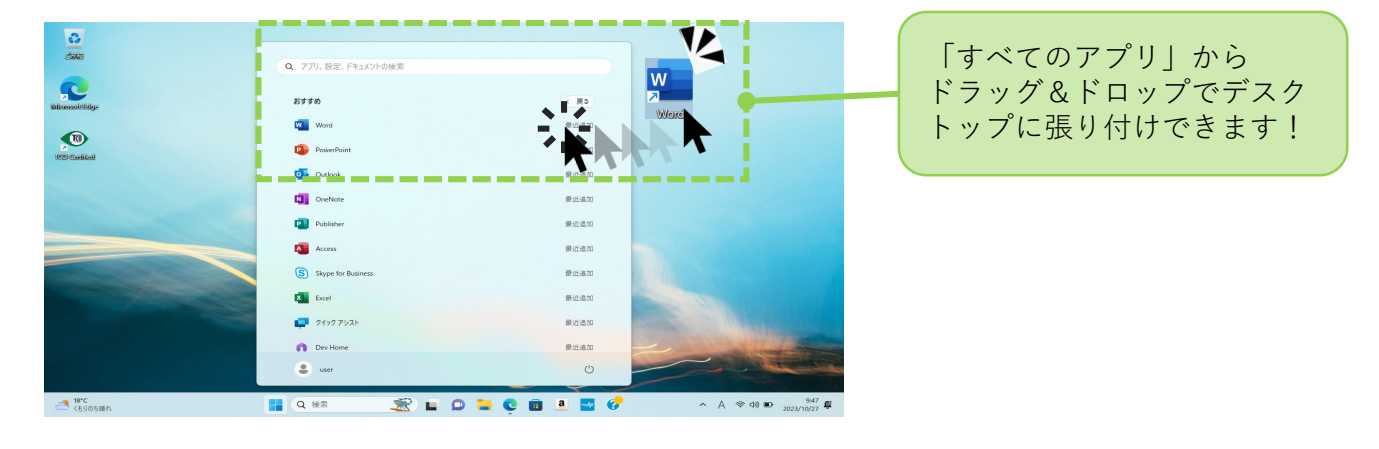

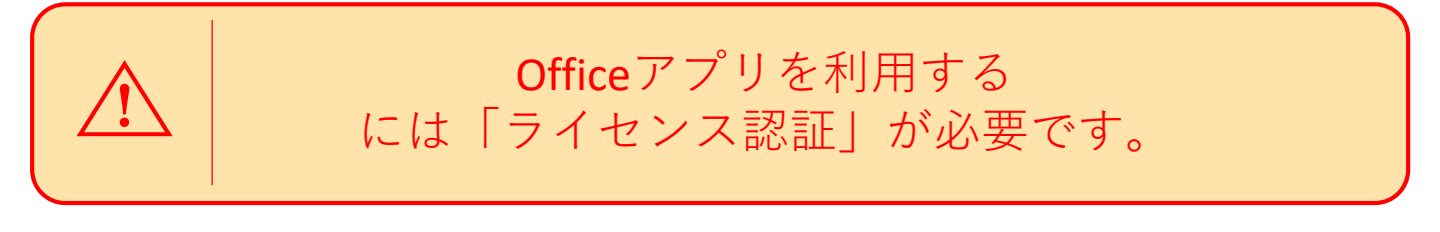

## Microsoft Office のライセンス認証をする

## Officeアプリを起動し、ライセンス認証を行う

1. インストールしたWord、Excel等のOfficeアプリを起動させる

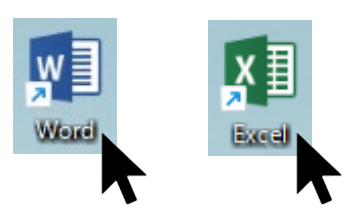

2. 以下の画面が表示されたら [続行] をクリック

|                            | Microsoft: Word                                                          | サルル R ? - ロ ×                     |
|----------------------------|--------------------------------------------------------------------------|-----------------------------------|
| Word                       | おはようございます                                                                |                                   |
| ∩<br>                      | ◆ 新規 Microsoft  こんた目 ○ おん, Weed A-E3Cそ サインインして、207かりントで Word の分イセンス認証を行う | X                                 |
| 新規                         | <sup>686</sup> 8                                                         | - 鮮朝な関形のイベントノンフル…<br>その他のテンフルート → |
| inax<br>Nax                |                                                                          | <del>₹の極の文書</del> →               |
| 711021<br>२५-१२७१<br>४७५२२ |                                                                          |                                   |

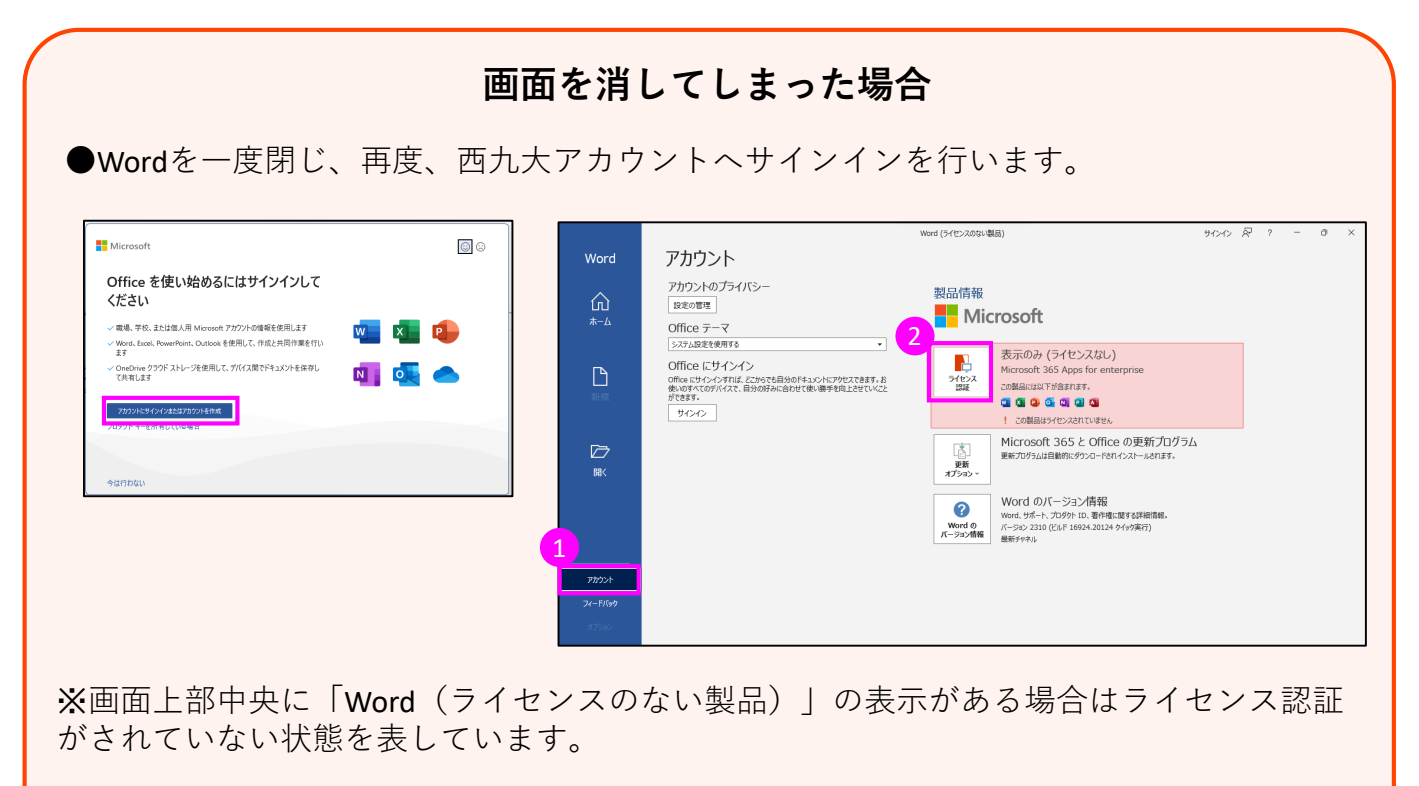

※ライセンス認証が行われていない場合、Officeアプリは利用できません。

※大学アカウントでサインインすると自動的にライセンス認証が行われます。

3. 大学アカウントのメールアドレスとパスワードを入力する

| ×                                                        | Microsoft                                                             |
|----------------------------------------------------------|-----------------------------------------------------------------------|
| Microsoft                                                | x x x x x @nisikyu-u.ac.jp                                            |
| Office ライセンス認証                                           | パスワードの入力                                                              |
| XXXXX @nisikyu-u.ac.jp<br>アカウントがない場合 アカウントを作成しましょう<br>次へ | ・・・・・・     ・・・・・・     パスワードを忘れた場合     別のアカウントでサインインする     サインイン     3 |

4. 「使用承諾契約書」の内容を確認し、 [同意する] をクリック

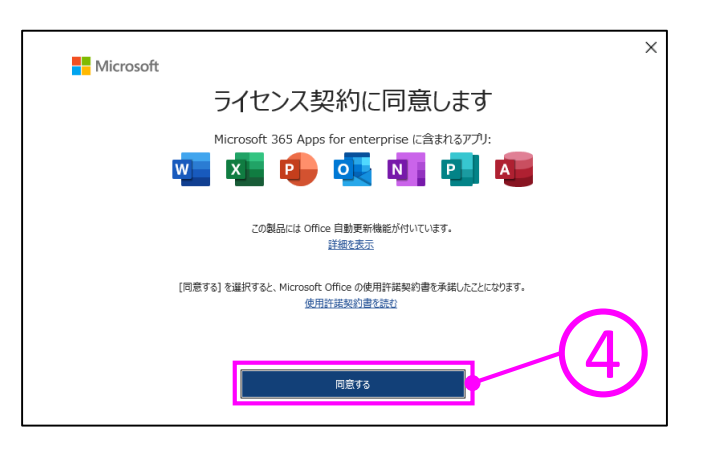

5. 画面右上のアカウント表示が大学アカウントであることを確認します。

|                  |             |                 | Word                  |                        | 情報太郎 🔗                                                                   | R? - 0                                                                                                    |
|------------------|-------------|-----------------|-----------------------|------------------------|--------------------------------------------------------------------------|----------------------------------------------------------------------------------------------------|
| Word             | おはようございます   |                 |                       |                        | サインアウト                                                                   |                                                                                                    |
| ∩<br><b>π−</b> ⊿ | ◇ 新規        | <b>У</b> 7−€≣12 | 副和白<br>副次を持入する        |                        | <b>情報 太郎</b><br>X X X X X @nisikyu-u.ac.jp<br>アカウンドを表示<br>Office のユーザー情報 | A CARACTER AND A CARACTER AND A CARA |
| 新規               | 白紙の文書       | ↔<br>Word ∧ようごそ | でき<br>初めての目次作成チュートリアル | (人) 別のアカウ<br>(人) 別のアカウ | ᢣᡯᡛᡗᠯᡘᢣᠯᢣ<br>᠆ <del>᠉ᠵ᠇</del> ᡘᡅᡟᢦ <i>ᡡᠧᠵᢦ</i> ᠆ᡁᠴᡟ᠍ᡆ᠁᠆᠆ᢧ                | #明な図形のイベント パンフレ····<br>その他のテンプレート →                                                                                                    |
|                  | ₽ 検索        |                 |                       |                        |                                                                          |                                                                                                    |
|                  | √ あかた∧のやすすめ |                 |                       |                        |                                                                          |                                                                                                    |